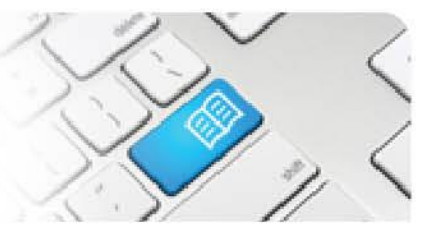

## DRef-12 – Director Reference Sheet – Reviewing previous Placement Requests.

| Steps | Action                                                                                                    |                                                                                     |                                            |                     |          | What it looks like         |                                                                                                    |                          |                                                |                          |                     |          |                |                                 |
|-------|----------------------------------------------------------------------------------------------------|-------------------------------------------------------------------------------------|--------------------------------------------|---------------------|----------|----------------------------|----------------------------------------------------------------------------------------------------|--------------------------|------------------------------------------------|--------------------------|---------------------|----------|----------------|---------------------------------|
| 1.    | To view all of your previous placement<br>requests, click the <b>View all placement</b><br><b>requests</b> link in the sidebar<br>This will navigate to the <b>Placement</b><br><b>Requests</b> Screen.                                                                                                    |                                                                                     |                                            |                     |          |                            | Verw       Director dashboard         Nome       Placement Requests         0       Vul have no pending placement requests.         Creative Planning       Size an openktive of your capacities         • Stat default capacities       O         • View students' placements       O 111 Mater Misencordiae Health Services Brisbane Limited         • View students' placements       O 111 Mater Misencordiae Health Services Brisbane Limited |                          |                                                |                          |                     |          |                | variance requests.              |
| 2.    | The <b>Placement Requests</b> screen displays a list of <b>Placement Requests</b> that have been received for your Locations, and a summary of their pertinent details.<br>The default display shows all active Placement Requests that have a <b>Start Date</b> earlier and an <b>End Date</b> later than today, meaning the students are currently on placement. Director users will also have the ability to navigate between pages if there are multiple pages of results to view. |                                                                                     |                                            |                     |          |                            |                                                                                                    |                          | d for your<br><b>nd Date</b> later<br>ility to |                          |                     |          |                |                                 |
|       | View Al<br>Page 1: Results<br>Id Educatic<br>Provider                                                                                                    | I Placeme                                                                           | nt Red                                     | <b>ques</b><br>Year | semester | Start<br>Date <del>↓</del> | End Date                                                                                                    | Number<br>of<br>Students | Hours<br>per<br>Student                        | Submitted<br>Date        | Clinical<br>Setting | Status   | Next<br>Action | ₩ Next M<br>Search ❤<br>Actions |
|       | 144 Mater<br>Education<br>145 Mater<br>Education                                                                                                    | Mater Hospital<br>Brisbane, Mater<br>Private Hospital<br>Mater Hospital<br>Brisbane | Diploma<br>of<br>Nursing<br>Bachelor<br>of | 2                   | 1        | 07/07/2017<br>04/09/2017   | 20/12/2017<br>30/09/2017                                                                                                    | 3                        | 80                                             | 04/09/2017<br>04/09/2017 | Specialty           | Approved | None           | View<br>Copy<br>View            |
| 3.    | <ul> <li>Education Birsbane of Nursing</li> <li>Troubleshooting 1:<br/>If a Placement Request that you are expecting to see on your dashboard is not displaying:         <ol> <li>Check that you have selected the correct range of filters by clicking Clear and re-entering the selection.</li> <li>Check if the Placement Request you are attempting to find was:</li></ol></li></ul>                                                                                               |                                                                                     |                                            |                     |          |                            |                                                                                                    |                          |                                                |                          |                     |          |                |                                 |

| Stud | POT<br>lent Placement <u>Online</u> Tool                                                                                                    |                 | Z               |                  |         | 1 |  |  |
|------|----------------------------------------------------------------------------------------------------|-----------------|-----------------|------------------|---------|---|--|--|
| 4.   | Clicking the button displays a set of search filters. These allow you to filter the Placement                                                              |                 |                 | ld:              |         |   |  |  |
|      | Requests displayed by:                                                                                                    | Edu             | ucation Provide | er: All          |         | • |  |  |
|      | <ul> <li>Id: typing in its id.</li> <li>Education Provider: showing only those submitted by the selected Education Provider.</li> </ul>                    |                 | Disciplin       | ne: All          |         | • |  |  |
|      | <ul> <li>Discipline: showing only those matching the selected Discipline.</li> </ul>                                                                       |                 | Program         | m: All           |         | • |  |  |
|      | <ul> <li>Program: showing only those matching the</li> </ul>                                                                                               |                 | Ye              | ar: All          | All     |   |  |  |
|      | <ul> <li>Year: showing only those matching the selected</li> </ul>                                                                                         |                 | Semest          | er: All          |         | • |  |  |
|      | <ul> <li>Year Level.</li> <li>Semester: showing only those matching the selected Semester of study.</li> </ul>                                             |                 |                 |                  |         |   |  |  |
|      | <ul> <li>Student: showing any that have a student<br/>allocated matching the typed in Name <u>OR</u><br/>Student Number</li> </ul>                         |                 | Student         |                  |         |   |  |  |
|      | <ul> <li>Location: showing only those requested in the selected Location.</li> </ul>                                                                       |                 | Location        | : All            | All     |   |  |  |
|      | <ul> <li>Start Date: showing only those with a start date within the selected filter dates.</li> </ul>                                                     |                 | Start Date      |                  |         |   |  |  |
|      | <ul> <li>End Date: showing only those with an end date</li> <li>within the selected filter dates.</li> </ul>                                               |                 | End Date        | :                |         |   |  |  |
|      | <ul> <li>Submitted Date: showing only those with a submitted date within the selected filter dates.</li> </ul>                                             | Submitted Date: |                 | :                |         |   |  |  |
|      | <ul> <li>Status: showing only those with a matching<br/>Status.</li> </ul>                                                                                 | Status: All     |                 |                  |         | • |  |  |
| 5.   | The <b>Status</b> and <b>Next Action</b> columns shows at                                                                                                  |                 |                 |                  |         |   |  |  |
|      | placement process.<br>There are 5 Statuses:                                                                                                    |                 | Status          | Next Action      | Actions |   |  |  |
|      | - <b>Draft</b> : Not completed and/or submitted by the Education Provider                                                                                  |                 | Approved        | Select           | View    |   |  |  |
|      | <ul> <li>Pending: Submitted by the Education Provider<br/>but not yet Approved or Declined.</li> <li>Approved: you have agreed to the Placement</li> </ul> |                 |                 | students         | Cancel  |   |  |  |
|      | <ul> <li>Request.</li> <li>Declined: you have <u>not</u> agreed to the Placement<br/>Request.</li> </ul>                                                   |                 | Declined        | None             | View    |   |  |  |
|      | <ul> <li>Cancelled: has been discarded by mutual agreement.</li> </ul>                                                                                     |                 | Pending         | Approve or       | View    |   |  |  |
|      | <ul> <li>Submit the Request: The Education Provider<br/>needs to complete and submit the Draft request</li> </ul>                                          |                 |                 | deny the request | Cancel  |   |  |  |
|      | <ul> <li>Approve or deny the request: You need to<br/>Approve or Decline.</li> <li>Select students: The Education Provider needs</li> </ul>                |                 | Approved        | None             | View    |   |  |  |
|      | <ul><li>to allocate students to the Placement Request.</li><li>None: no specific action necessary.</li></ul>                                               |                 |                 |                  |         |   |  |  |

Page | 2

6.

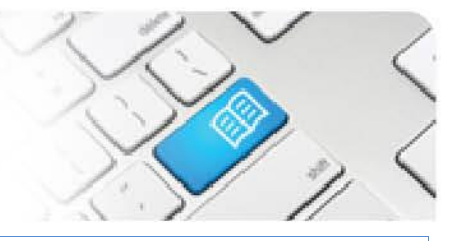

Page | 3

1. To Sort by one of the columns, click on that columns heading (click a second time to reverse the sort order). The header will go grey to remind you it is the Sort column.

2. To cancel a Placement Request before it has commenced, click the **Cancel** button.

3. To navigate to the details of a specific Placement Request, click the **View** button.

| ld  | Education<br>Provider | Program                | Year | Semester | Start Date | End Date   | Number of<br>Students | Hours per<br>Student | Submitted<br>Date | Status   | Next Action                       | Actions        |
|-----|-----------------------|------------------------|------|----------|------------|------------|-----------------------|----------------------|-------------------|----------|-----------------------------------|----------------|
| 905 | Mater<br>Education    | Bachelor of<br>Nursing | 3    | 1        | 27/07/2015 | 27/09/2015 | 12                    | 200                  | 31/07/2015        | Approved | Select<br>students<br>2.          | View<br>Cancel |
| 906 | Mater<br>Education    | Bachelor of<br>Nursing | 2    | 1        | 20/07/2015 | 09/08/2015 | 12                    | 120                  | 31/07/2015        | Declined | None                              | View           |
| 904 | Mater<br>Education    | Diploma of<br>Nursing  | 1    | 2        | 20/07/2015 | 16/08/2015 | 2                     | 120                  | 28/07/2015        | Pending  | Approve or<br>deny the<br>request | View<br>Cancel |
| 903 | Mater<br>Education    | Diploma of<br>Nursing  | 1    | 1        | 13/07/2015 | 02/08/2015 | 4                     | 120                  | 23/07/2015        | Approved | None 3.                           | View           |

| 7. |                                            | Placement Re                                                                                                    | <b>quest  </b><br>Students F: | Decision                                                                                         | ired Student Fields Feedt   | back Form Settings | Feedback Form Questions |  |  |  |  |
|----|--------------------------------------------|----------------------------------------------------------------------------------------------------|-------------------------------|--------------------------------------------------------------------------------------------------|-----------------------------|--------------------|-------------------------|--|--|--|--|
|    |                                            | Placement Feedback Guidelines                                                                                              |                               |                                                                                                  |                             |                    |                         |  |  |  |  |
|    |                                            | Placement Request Id<br>144                                                                                                |                               | Placement start date<br>07/07/2017                                                               | Payment Offere<br>Yes       | ed                 | edit                    |  |  |  |  |
|    | Clicking the View button will navigate     | Year / Semester<br>2 / 1                                                                                                   |                               | Placement end date<br>20/12/2017                                                                 | Accepted Date<br>04/09/2017 |                    |                         |  |  |  |  |
|    | to the Placement Request Decision          | Education Provider<br>Mater Education                                                                                      |                               | Number of students<br>3                                                                          | Accepted By<br>Nick Beckers |                    |                         |  |  |  |  |
|    | screen.                                    | Discipline<br>Nursing                                                                                                    |                               | Required clinical hours per studen<br>80                                                         | it                          |                    |                         |  |  |  |  |
|    |                                            | Student Group<br>Default Nursing                                                                                           |                               | Total clinical hours for all students<br>240                                                     | •                           |                    |                         |  |  |  |  |
|    | The <b>Request Details</b> tab displays    | Program<br>Diploma of Nursing                                                                                              |                               | Locations<br>Mater Hospital Brisbane<br>Mater Redlands                                           |                             |                    |                         |  |  |  |  |
|    | the basic details of the placement,        | Facilitator provided by<br>Education Provider                                                                              |                               | Requested By<br>Nick Beckers<br>Notes<br>These are the 3 students we discussed on<br>03/07/2017. |                             |                    |                         |  |  |  |  |
|    | any Area allocations.                      | Clinical Settings<br>Specialty                                                                                             |                               |                                                                                                  |                             |                    |                         |  |  |  |  |
|    | ,                                          | Allocations                                                                                                    |                               |                                                                                                  |                             |                    |                         |  |  |  |  |
|    | See DRef-01 for more information           | Location                                                                                                    | Allocated                     | Areas                                                                                            |                             |                    |                         |  |  |  |  |
|    | about the Placement Request                | Mater Hospital Brisbane                                                                                                    |                               | Area                                                                                             | Allocated                   |                    |                         |  |  |  |  |
|    | Decisions.                                 |                                                                                                    |                               | Intensive Care Unit                                                                              | 1                           |                    |                         |  |  |  |  |
|    |                                            | Mater Rediands                                                                                                    |                               | Area                                                                                             | Allocated                   |                    |                         |  |  |  |  |
|    |                                            |                                                                                                    |                               | Emergency Department                                                                             | 2                           |                    |                         |  |  |  |  |
|    |                                            | Placement Decision                                                                                                    |                               |                                                                                                  |                             |                    |                         |  |  |  |  |
|    |                                            | Approved                                                                                                    | ment Decis                    | sion                                                                                             |                             |                    |                         |  |  |  |  |
| 8  | You can Edit a Placement Request           |                                                                                                    |                               |                                                                                                  |                             |                    |                         |  |  |  |  |
| 0. | that has a status of either <b>Pending</b> | Placement Request Decision                                                                                                 |                               |                                                                                                  |                             |                    |                         |  |  |  |  |
|    | or Approved                                | Details Allocations Students Facilitators Documents Required Student Fields Feedback Form Settings Feedback Form Questions |                               |                                                                                                  |                             |                    |                         |  |  |  |  |
|    |                                            | Placement Feedback Guid                                                                                                    | lelines                       |                                                                                                  |                             |                    | <b>\</b>                |  |  |  |  |
|    | Navigating to the <b>Placement</b>         | Placement Request Id<br>144                                                                                                |                               | Placement start date<br>07/07/2017                                                               | Payment Offer<br>Yes        | red                | edit                    |  |  |  |  |
|    | Request page's Details tab you will        | Year / Semester<br>2 / 1                                                                                                   |                               | Placement end date<br>20/12/2017                                                                 | Accepted Date<br>04/09/2017 | e                  |                         |  |  |  |  |
|    | see an <b>Edit</b> button in the top right | Education Provider<br>Mater Education                                                                                      |                               | Number of students<br>3                                                                          | Accepted By<br>Nick Beckers |                    |                         |  |  |  |  |
|    | corner.                                    | Discipline<br>Nursing                                                                                                    |                               | Required clinical hours per studer<br>80                                                         | nt                          |                    |                         |  |  |  |  |
|    |                                            | L                                                                                                    |                               |                                                                                                  |                             |                    |                         |  |  |  |  |

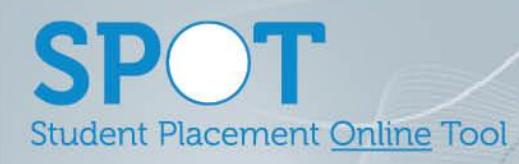

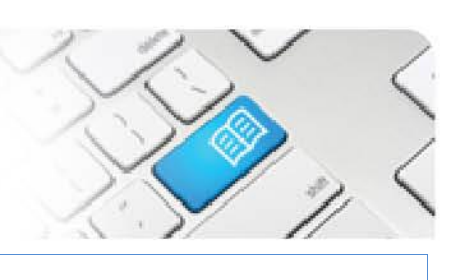

|             | See <i>DRef-13</i> for more information about Editing Placement Requests.                                             |                                                                                                    |                     |               |                                |                                 |                         |                      |               |                   |  |  |
|-------------|----------------------------------------------------------------------------------------------------|----------------------------------------------------------------------------------------------------|---------------------|---------------|--------------------------------|---------------------------------|-------------------------|----------------------|---------------|-------------------|--|--|
| 9.          | The <b>Allocations</b> tab displays the allocations requested and approved for this placement request. Clicking       | Details<br>Feedback F                                                                                                    | Allocations         | Students F    | Deci<br>acilitators<br>eedback | Sion<br>Documents<br>Guidelines | Required St             | udent Fields         | Feedba        | ack Form Settings |  |  |
|             | the <b>Edit</b> button will navigate to a decision making screen.                                                     | Where should the students be placed? Please specify either Area Allocation via edit OR Location Allocation via the table. You need not specify both. |                     |               |                                |                                 |                         |                      |               |                   |  |  |
|             | See DBof 01 for more information                                                                                      | Location                                                                                                    |                     | Requested     | Location<br>Allocation         | Area<br>n Allocation            | Total Area<br>Requested | Total Ar<br>Allocati | rea<br>ion    |                   |  |  |
|             | about the Student page.                                                                                               | Mater Hospit                                                                                                    | al Brisbane         |               |                                | edit                            |                         | 1                    |               |                   |  |  |
|             |                                                                                                    |                                                                                                    | nds                 |               |                                | edit                            | 2                       | 2                    |               |                   |  |  |
| 9.<br>Cont. | nt.                                                                                                    |                                                                                                    | Area<br>Intensive C | are Unit      |                                | Requested                       | Capacity                | Allocat              | ions          |                   |  |  |
|             | The <b>Edit</b> button opens to the                                                                                   |                                                                                                    | Emergency           | Department    |                                | 2                               | 2                       | 2                    |               |                   |  |  |
|             | decision making screen and shows<br>allocated vs. requested placements.                                               |                                                                                                    | Perioperati         | ve            |                                |                                 | 4                       |                      |               |                   |  |  |
|             |                                                                                                    |                                                                                                    | Medical As          | sessment Unit |                                |                                 | 4                       |                      |               |                   |  |  |
|             |                                                                                                    |                                                                                                    |                     |               |                                | ОК                              |                         |                      |               |                   |  |  |
| 10.         | The <b>Students</b> tab displays the Students assigned to this placement request. Clicking the <b>View</b> button for | Placem<br>Details Al<br>Placement Fee                                                                                                    | ent Reque           | Facilitators  | <b>ON</b><br>Documents         | Required Student Field:         | s Feedback Fo           | rm Settings Fee      | edback Form ( | Questions         |  |  |
|             | a student will navigate to their                                                                                      | First Name                                                                                                    | Last Name           | Student Numbe | r                              | Email                           |                         | Year Level           | Areas         |                   |  |  |
|             | Student page.                                                                                                    | Emerald                                                                                                    | Green               | 12346         |                                | Emerald.Green@spot.com          | n                       | 2                    |               | View              |  |  |
|             | See DRef-05 for more information                                                                                      | Ruby                                                                                                    | Red                 | 12347         |                                | ruby.red@spot.com               |                         | 2                    |               | View              |  |  |
|             | about the Student page.                                                                                               |                                                                                                    |                     |               |                                |                                 |                         |                      |               |                   |  |  |

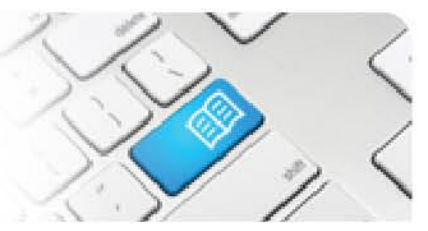

| 11. | The <b>Facilitators</b> tab displays the<br>Facilitator Users assigned to this<br>placement request.<br>See <i>DRef-10</i> for more information<br>about assigning Facilitators.                                                                      | Placement Request Decision         Details       Students       Facilitators       Documents       Required Student Fields       Feedback Form Settings       Feedback Form Questions         Placement Feedback       Guidelines       Guidelines       Feedback and there will be able to see all of the students in this placement request.         Name       UserName       Actions         Test Facilitator       spot fac1@hotmail.com       Remove         New Facilitator       New Facilitator         Facilitator                                                                                                    |
|-----|----------------------------------------------------------------------------------------------------|----------------------------------------------------------------------------------------------------|
| 12. | The <b>Documents</b> tab displays any documentation attached by the Education Provider to this request, including the Student Placement Schedule.                                                                                                    | Placement Request       Details     Allocations Requested       Outdellnes       Document Name     File       Test     TEST.docx       No       Remove                                                                                                    |
| 13. | The <b>Required Student Fields</b> tab<br>displays the mandatory details<br>required from the Education Provider<br>for each student to be assigned to<br>this placement request.<br>See <i>DRef-01</i> for more information<br>about Student Fields. | Placement Request Decision         Details       Allocations       Students       Feedback Form Settings       Feedback Form Questors         Placement Feedback       Guidelines       Feedback Form Settings       Feedback Form Questors         These are the fields required when the education provider selects their students.       Student Number       Femail         First Name       Last Name       Feedback Student Fields       Feedback Student Fields         Student Student Number       Feedback Student Fields       Feedback Student Fields       Feedback Student Fields         Student Number       First Name       First Name       First Name       First Student Student Fields         Student Student S |
| 14. | The Feedback Form Settings and<br>Feedback Form Questions tabs are<br>where you can set up and modify the<br>feedback questions this placement<br>request will use.<br>See <i>DRef-14</i> for more information<br>setting up Feedback Forms.          | Placement Request Decision         Details Allocations Students Facilitators Documents         Placement Feedback Quidelines         Should the user fill out feedback forms?         Yes         Should the user fill out a feedback form with each shift?         No         How many weeks should there be between each feedback form?         Which day should the user be prompted to fill out the feedback form?         Wednesday                                                                                                    |

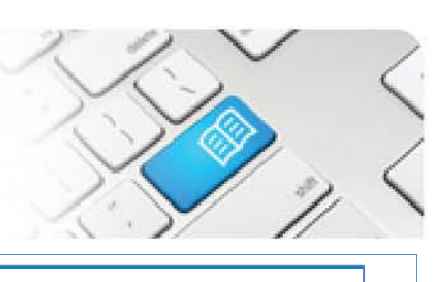

| 15. | The <b>Placement Feedback</b> tab<br>displays the responses from<br>students on this placement group to<br>the End of Placement Evaluation.                                                                           | Uncele Dickinson         Guidelines           The clinical experience matched my crinical sitis and learning objectives         Agree           I vas welcomed to the ward and provided an adequate orientation         Agree           I was welcomed to the ward and provided an adequate orientation         Agree           I was welcomed to the ward and provided me with regular, they and constructive vertical         Strongly Agree |  |  |  |  |  |
|-----|----------------------------------------------------------------------------------------------------|----------------------------------------------------------------------------------------------------|--|--|--|--|--|
|     |                                                                                                    | Inequidade, regionary in perioritiane     Agree       My preceptor had an understanding<br>of my scope of practice and clinical<br>learning requirements     Agree       I did not feel pressured to work<br>outside of my scope of practice and<br>was provided adequate supervision     Agree                                                                                                    |  |  |  |  |  |
| 16. | The <b>Guidelines</b> tab displays the roster guidelines that self-rostering students will see and agree to.<br>See <i>DRef-11</i> for more information about setting up Guidelines.                                  | Placement Request Decision         Details       Studenty         Pacement Feedback       Cuidelines         Guidelines for the students on how they should book their shifts.         Current Guidelines         Network to Matter Adulty Morphical.         Placement in the students on store.                                                                                                    |  |  |  |  |  |
| 17. | If a Placement Request has been<br>previously <b>Cancelled</b> and you wish<br>to reinstate it, click on the <b>Reinstate</b><br>button.<br>This will set the status of the<br>Placement Request to <b>Approved</b> . | Placement Request Decision         This request has been cancelled.         Request Details       Documents       Required Student Fields         Request Details       Documents       Required Student Fields         Year       Placement start date         4       12/01/2015         Semester       Placement end date         1       22/02/2015         Education Provider       Number of students                                    |  |  |  |  |  |

Page | 6